## Why my PC running ISaGRAF can not connect the ISaGRAF PAC correctly ?

by chun@icpdas.com

Sometimes when using the PC / ISaGRAF debugger to connect to the ISaGRAF controller will popup a window like "Can not link ..." or "Can not download" or "Can not find BMP ..." or ...

To slove this problem, please do below steps.

1. First close all ISaGRAF windows. Then press and hold on "Ctrl" plus "Alt" key and then press "Delete" key to open the Task Manager.

2. Stop the process which is with empty memory. Then run PC / ISaGRAF again to connect to the controller.

| <mark>■ ₩indows 工作管理員</mark><br>檔案(F) 選項(O) 檢視(V) 說明(H) |                 |     | Close all IsaGRAF windows, then press<br>Ctrl + Alt + Del to open the task manage<br>Then stop the process which is with<br>empty memory |                                                |  |
|---------------------------------------------------------|-----------------|-----|----------------------------------------------------------------------------------------------------|------------------------------------------------|--|
| 應用程式處理程序                                                | 效能 │網路功能│       |     |                                                                                                    | Then run ISaGRAF to<br>connect the controllers |  |
| 影像名稱                                                    | 使用者名稱           | CPU | 記憶體使                                                                                                    | again.                                         |  |
| wmiprvse.exe                                            | NETWORK SER     | 00  | 6, <b>3</b> 32 K                                                                                                    |                                                |  |
| comme.exe                                               | Administrator   | 00  | 1,268 K                                                                                                    |                                                |  |
| USNSVC.exe                                              | SYSTEM          | UU  | 1,3 <b>1</b> U K                                                                                                    |                                                |  |
| wowexec.exe                                             | Administrator   | 00  | 1 405 V                                                                                                    |                                                |  |
| ntvam.exe                                               | Administrator   | 00  | 1,490 K                                                                                                    |                                                |  |
| wuauch.exe                                              | Administrator   | 00  | 20 A16 V                                                                                                    |                                                |  |
| mismin.exe                                              | AUDIDISTRIO     | 00  | 1 600 V                                                                                                    |                                                |  |
| svcnost.exe                                             | Administrator   | 00  | 5 1 20 V                                                                                                    |                                                |  |
| askingi.exe                                             | Administrator   | 00  | 0,120 K                                                                                                    |                                                |  |
| explorer.exe                                            | Administrator   | 00  | 26 056 K                                                                                                    |                                                |  |
| menoint eve                                             | A diministrator | 00  | 12 256 K                                                                                                    |                                                |  |
| SmartMON eve                                            | Administrator   | 00  | 400 K                                                                                                    |                                                |  |
| wdfmgrexe                                               | LOCAL SERVICE   | ňň  | 216 K                                                                                                    |                                                |  |
| naPrdMgrexe                                             | SYSTEM          | ññ  | 1.024 K                                                                                                    |                                                |  |
| VsTskMgr.exe                                            | SYSTEM          | 00  | 400 K                                                                                                    |                                                |  |
| Moshield exe                                            | SYSTEM          | 00  | 16.912 K                                                                                                    |                                                |  |
| FrameworkService                                        | SYSTEM          | 00  | 6.104 K                                                                                                    |                                                |  |
| scandsvr exe                                            | LOCAL SERVICE   | nn  | 244 K                                                                                                    |                                                |  |
| ▶ 顯示來自所有使用者的處理程序③                                       |                 |     | 結束處理程                                                                                                    | 詩圓                                             |  |
| 建程序:38 CPU (                                            | 吏用率:0% 認        | 可使用 | : 623K / 1250K                                                                                                    |                                                |  |

3. If the problem is still there and you are using ethernet to connect the controller, check if your PC and controller are set in the same IP domain. For example, PC with (IP, Mask) = (192.168.1.2, 255.255.255.0) can not connect controller = (192.168.3.5, 255.255.255.0). However it can connect the controller = (192.168.1.5, 255.255.255.0) well.

4. If the problem is still there and you are using RS-232 to connect the controller, check if your RS-232 cable is correct and also check if you are setting the correct PC RS-232 port (COM1  $\sim$  COM9) to connect the controller.

5. The last way is re-start your PC and try again.